## ①在日フランス商工会議所イベントページより、該当のイベントを選択し、 赤いログインボタンを選択する。

| ● 世界95カ国124ネットワーク                                                                                                    | in f                                                                                                    | ■ FR EN 2 10/1> Q                                                                                                    |
|----------------------------------------------------------------------------------------------------|----------------------------------------------------------------------------------------------------|----------------------------------------------------------------------------------------------------|
| CCI FRANCE JAPON<br>在日フランス商工会議所 在日フランス商工会議所                                                                                                    | f ニュース 入会をお考えの方へ イベント 事業開発部と                                                                                                    | ジネスサポート 人材育成と求人 出版物                                                                                                    |
| 在日フランス商工会議所 > イベント > カレンダー > 革                                                                                                    | 新技術・情報委員会 - 日仏経済交流会(パリクラブ) 共催ウェビナー                                                                                                    |                                                                                                    |
| 革新技術・情報委員                                                                                                    | EVENEMENTS・WEBINAR・ क्रिक<br>員会 - 日仏経済交流会(ノ<br>催ウェビナー                                                                                                    | <b>パリクラブ) 共</b>                                                                                                    |
| <ul> <li>interpretended interpretended interp</li></ul> | <ul> <li>申込み締切:</li> <li>2021年05月10日 - 17時00分</li> <li>参加費:</li> <li>会員: 2,000円</li> <li>非会員: 4,000円</li> <li>※パリクラブ会員の方も会員料金でご参加いただけます。</li> <li>申込みフォーム内の会社名欄に「パリクラブ会員」とお書<br/>き添えください。</li> <li>※お申込み時にオンライン支払いをご利用いただけますの<br/>で、事前支払いをお願いいたします。</li> <li>※別の方法でお支払いをご希望の方、またご質問は<br/>reservation@ccifj.or.jpまでお問合せください。</li> <li>申込締切後のキャンセル、ノーショーの場合はキャンセル料が発生<br/>します。</li> </ul> | ログイン<br>イベントに参加するにはログイン<br>してください。<br>ADD TO MY CALENDAR マ<br>*please note that booking the event in<br>your calendar does NOT mean that<br>you are registered. You need to<br>register first if you want to attend an<br>event. |

\*在日フランス商工会議所ウェブサイト上でのログインアカウントを持っている場合は「ログインする」 \*在日フランス商工会議所のニュースレターやアナウンスを受け取っている場合は

そのメールアドレスで登録があるので、「パスワードを再発行する」

\*何も登録が無い場合は「ビジター用アカウントを開設する」

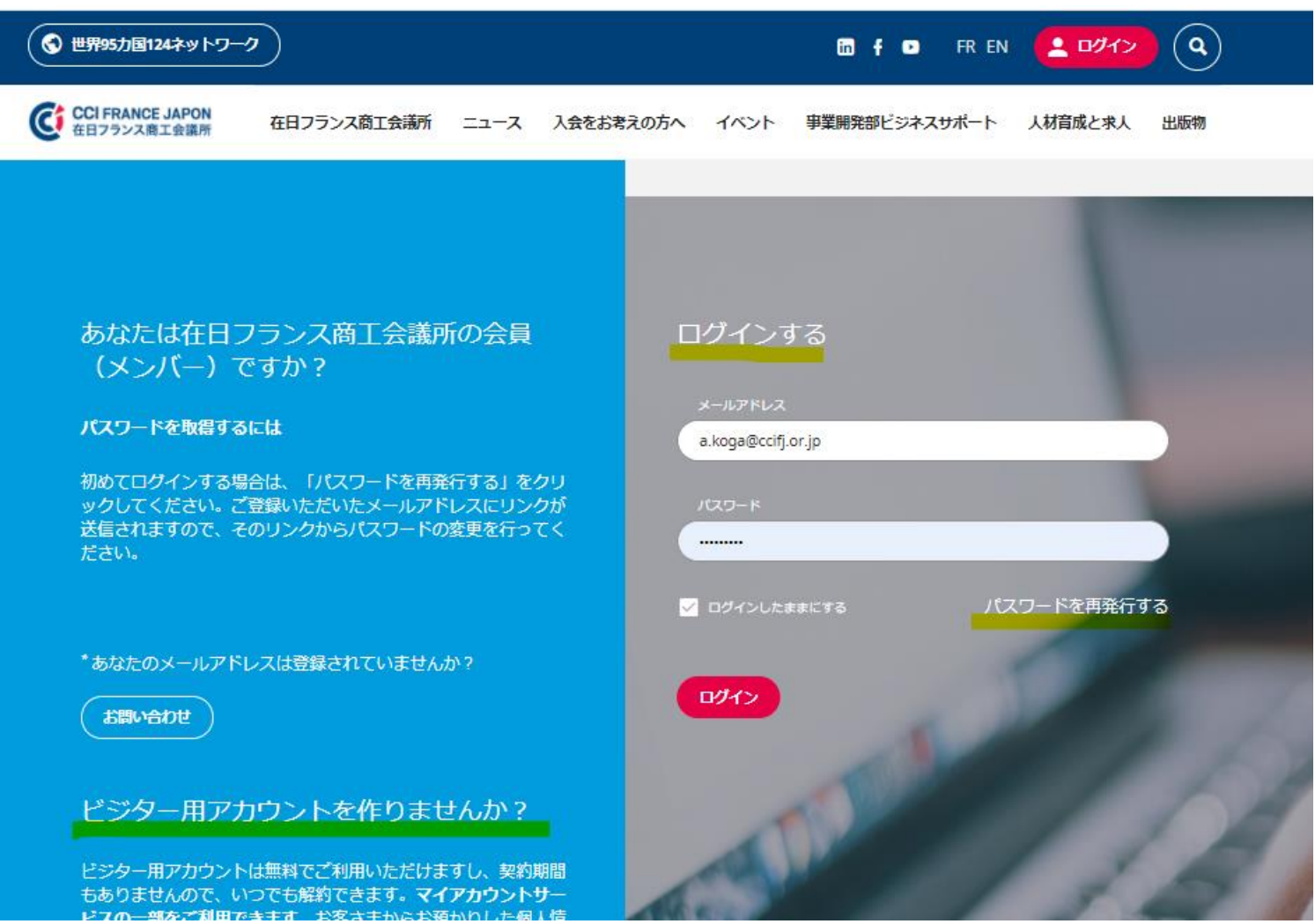

## (ビジター用アカウント開設の場合)

フォーム内に必要事項を記入し、アカウントを開設してください。 次回からはこちらで設定したアカウントでログインを行ってください。

|                         | ● 世界95力国126ネットワーク                    |                        | 🛅 🕇 💿 FR EN 🔔 ログイン    | ٩     |
|-------------------------|--------------------------------------|------------------------|-----------------------|-------|
|                         | CCI FRANCE JAPON         在日フランス商工会議所 | 薄所 ニュース 入会をお考えの方へ イベント | 事業開発部ビジネスサポート 人材育成と求人 | 出版物   |
|                         | 在日フランス商工会議所                          |                        |                       |       |
|                         | ビジ                                   | ター用アカウントを              | 開設する                  |       |
|                         | メールアドレス<br>japon-event               |                        |                       |       |
|                         | 性別<br>(性別) *                         | )                      |                       |       |
|                         | 姓 (□-マ字)<br>(姓 (□-マ字)<br>携帯電話番号      | 34:(□-マ字) ④ (□-マ字) 国   | $\supset$             |       |
| アカウントを開設                | 携帯電話番号                               |                        | $\sim$                |       |
| 各種イベ <mark>ント</mark> に毎 | 回日グインするこ                             | とで参加登録がて               | <b>ごきます</b> 。         |       |
| またオンライン支                | 払いが利用でき、                             | 支払い明細の確認               | <b>ぷなどもアカウン</b>       | ト内で完約 |

## ③ログインするとイベントページに戻り、 赤いボタンが「こちらからお申込みフォームへ」に変わります。

| ● 世界95カ国124ネットワーク                              |                                                                      | 🛅 f 🗖 FREN 🗚 🔍                                                      |
|------------------------------------------------|----------------------------------------------------------------------|---------------------------------------------------------------------|
| CCI FRANCE JAPON<br>在日フランス商工会議所<br>在日フランス商工会議所 | 所 ニュース 入会をお考えの方へ イベント 事業開発部ビミ                                        | ジネスサポート 人材育成と求人 出版物                                                 |
| 在日フランス商工会議所 > イベント > カレンダー > 革                 | 新技術・情報委員会 - 日仏経済交流会(パリクラブ) 共催ウェビナー                                   |                                                                     |
|                                                |                                                                      |                                                                     |
|                                                |                                                                      |                                                                     |
|                                                | EVÈNEMENTS · WEBINAR · 委員会                                           |                                                                     |
| 苗新技術・情報委員                                      | 3会。日仏経済交流会(八                                                         | (リクラブ) 共                                                            |
|                                                | は しん たん しん しん しん しん しん しん しん しん しん しん しん しん しん                       |                                                                     |
|                                                | 催ノエビノ                                                                |                                                                     |
| <b>2021年05月12日</b><br>17時00分~18時00分            | <b>申込み締切:</b><br>2021年05月10日 - 17時00分                                | こちらから申込みフォームへ                                                       |
|                                                |                                                                      |                                                                     |
| <b>言語:</b> 日本語(Japanese)                       | <b>参加费:</b><br>会員:2,000円                                             | ADD TO MY CALENDAR V                                                |
|                                                | 非会員:4,000円<br>※パリクラブ会員の方も会員料金でご参加いただけます。                             | *please note that booking the event in                              |
|                                                | 申込みフォーム内の会社名欄に「パリクラブ会員」とお書                                           | your calendar does NOT mean that<br>you are registered. You need to |
|                                                | ※お申込みたけにオンライン支払いをご利用いただけますの                                          | register first if you want to attend an<br>event.                   |
|                                                | C、争削又払いをお願いいたします。<br>※別の方法でお支払いをご希望の方、またご質問は                         |                                                                     |
|                                                | reservation@ccifj.or.jpまでお問合せください。<br>申込締切後のキャンセル、ノーショーの場合はキャンセル料が発生 |                                                                     |
|                                                | します。                                                                 |                                                                     |

④必要事項を記入し、下部のボタンで確定すると、次にお支払い画面へ進みます。

| ● 世界95力国124ネットワーク                                                                                         | in f 💿 FREN 🕂 🔍                                                             |
|----------------------------------------------------------------------------------------------------|-----------------------------------------------------------------------------|
| CCI FRANCE JAPON<br>在日フランス商工会議所 エュース 入会をお考えの方へ イベント                                                       | 事業開発部ビジネスサポート 人材育成と求人 出版物                                                   |
| * 必須項目                                                                                                    | Sparkup                                                                     |
| 予約オプションを選択してください -                                                                                        |                                                                             |
| 以下から該当する料金をご選択ください。お知らせ:在日フラン<br>ス商工会議所会員の方は、会員ページから参加申込みをして下さ<br>い。                                      |                                                                             |
| - Online 参加申込み 会員 Member - Unique - 2 000.00 JPY<br>- Online 参加申込み 非会員 Non-Member - Unique - 4 000.00 JPY | Event Photography & Video coverage                                          |
| Votre choix :<br>Online 参加申込み 会員 Member - Unique - 2 000.00 JPY × ×                                       | Constitution assistance beyond borders*                                     |
| 参加者の情報を入力してください ー                                                                                         | Translation Interpreting<br>English, French, Russian, Spanish, Arabic, etc. |
| 在日フランス商工会議所のウェブサイトにログインして個人<br>情報を更新することができます。                                                            |                                                                             |
| 性別 姓 (□-マ字) * 名 (□-マ字) *<br>Ms * KOGA Atsumi                                                              |                                                                             |
| メールアドレス*<br>(a.koga@ccifj.or.jp) 03-4500-6505                                                             |                                                                             |

⑤青ボタン「Stripeで支払う」を選択すると、オンライン支払いが可能となります。

「他のお支払い方法」欄で赤ボタン「登録を保存する」を選択すると、

オンライン支払い無しで、参加登録情報のみが保存されます。

請求書払いなど、別の方法を検討の場合は <u>reservation@ccifj.or.jp</u> までご連絡ください。

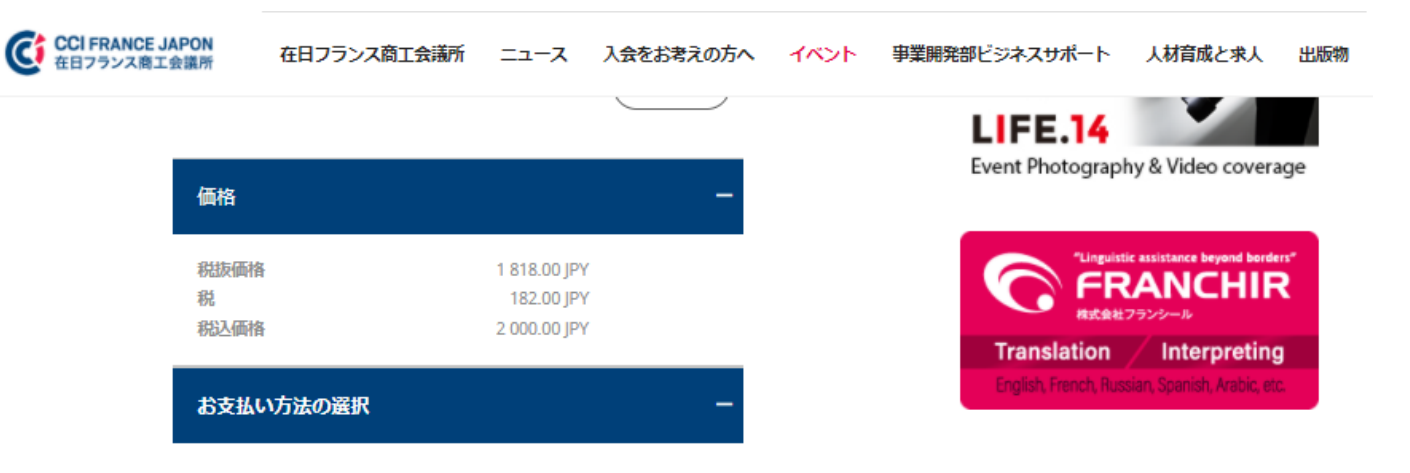

ご登録を完了するにはお支払い方法を選択してください。

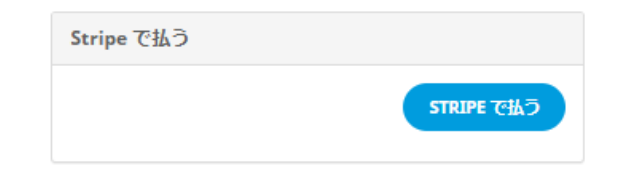

他のお支払い方法

Vous pouvez payer directement auprès de la chambre

注意:ご登録はお支払いが完了するまで確定しません。

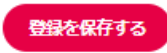